## Quick Start Guide - Website for ordering KSU Stationery (business cards, letterhead, envelopes etc).

Link to website: <u>https://marcomcentral.app.pti.com/morebizz/arc</u>

Or, you can type the shortcut ksuprints.com in your browser address bar

1. Create your user account: Follow the '*Click Here to Register*' link to set up your account.

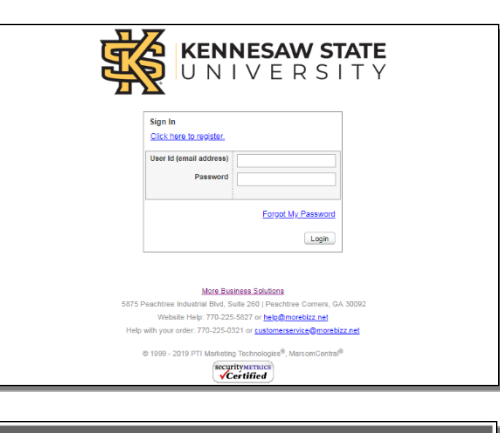

By clicking the "I Agree" button, you are accepting the Terms of Use and the Priva

I Agree

Policy

You will be prompted to review the site policies before proceeding.

2. Fill in the required info and click 'Submit Registration'.

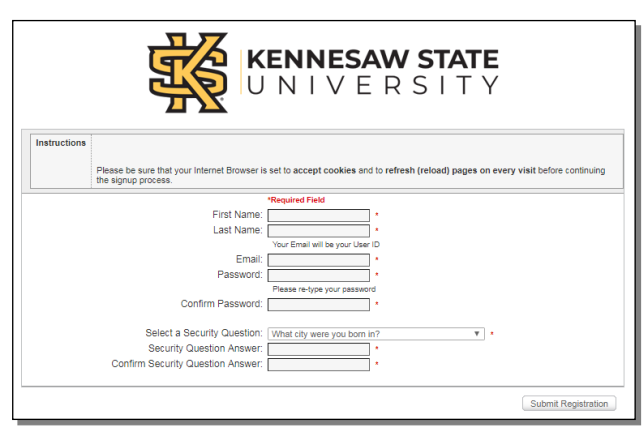

3. Now you are on the main catalog page which shows all of the products we have ready for order. Click on the first item you want to order (letterhead for this example).

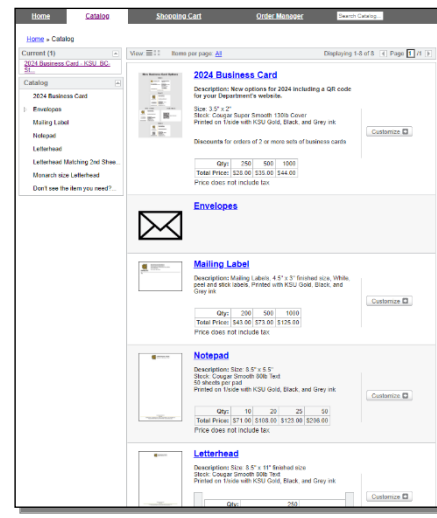

4. Complete the fields on the left side and click the green 'Preview' button on the right side above the preview image. Your custom proof will be created onscreen.

> Autofill Options – You can use Autofill to save your entries for use on other products or future orders. To get started, when you are happy with your proof, click 'Save Autofill Content'. At

| Form<br>Complete the form below and preview your results to the<br>right.<br>Autofil Options | Proof                                                                                                    |
|----------------------------------------------------------------------------------------------|----------------------------------------------------------------------------------------------------|
| Logo Sub Brand Name Building Name RoomType V                                                 | NEWESKY SIJE                                                                                                    |
| Room Number<br>Mail Drop Number*<br>Address*                                                 |                                                                                                    |
| City, State Zip* Phone* Fax                                                                  |                                                                                                    |
| Save Autofill Content                                                                        |                                                                                                    |
|                                                                                              | In the Second Second Se |

your next order, click 'Autofill Options' to load your previously saved content.

- 5. This is the final proof, so be sure to look carefully for any typos or errors. You can zoom in and out or move your view, or you can open a pdf of the item. This pdf can be saved and emailed for approval if needed. To make changes, edit your information on the left and click the refresh button again.
- 6. When your item is customized as needed, select the quantity, click the checkbox to approve your proof, and click 'Add to Cart'.

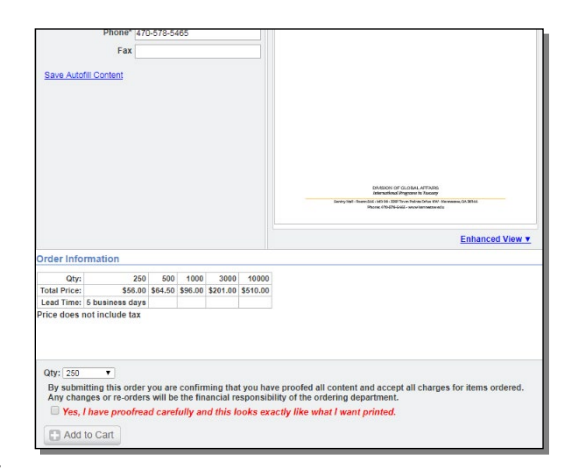

 Now you should see your shopping cart. If you need to order more items, click on the Catalog link at the top and continue shopping. If you are ready to checkout, click the Checkout button.

| nopping Cart                        |                                                                                   |                                                                                                    |                            |                      |         |
|-------------------------------------|-----------------------------------------------------------------------------------|----------------------------------------------------------------------------------------------------|----------------------------|----------------------|---------|
|                                     |                                                                                   |                                                                                                    | Search Cart by: Product    | t Name 🗘 Search Cart | Search  |
| Current                             | (1)                                                                               | Saved                                                                                                    |                            | Otu                  | Prio    |
| Bescripti<br>Stock: 80<br>Printed c | etterhead   SK<br>ion: Size: 8.5" x 1<br>D# Classic Linen /<br>on 1/side with Gol | U: KSU_LH-Strategic Co<br>11" finished size<br>Avon Brilliant White Text<br>d and Black ink - Strategic Co | mmunications and Marketing | 250                  | \$56.0  |
| X Remove                            |                                                                                   |                                                                                                    | () Update                  | Subtotal:            | \$56.00 |

8. Enter your **shipping** address and click Continue.

| O Use an Existing Address:<br>Attn : | Use a New Address (This of to KSU facilities in Kennesaw, | order only). Note: All orders must  <br>GA : | be shipped |
|--------------------------------------|-----------------------------------------------------------|----------------------------------------------|------------|
|                                      | Country:                                                  | United States                                | ~          |
| Select Address                       | Company:                                                  | KSU Office of Finance and A                  |            |
|                                      | Attn:                                                     | Office of Finance and Accou                  |            |
|                                      | Address 1:                                                | 3391 Town Point Drive NW,                    |            |
|                                      | Address 2:                                                |                                              |            |
|                                      | Building Name, Room<br>#:                                 | Houghton Hall Rm 202                         |            |
|                                      | Phone Number:                                             | 770-225-2525                                 |            |
|                                      | City:                                                     | Kennesaw                                     |            |
|                                      | State:                                                    | Georgia                                      | ~          |
|                                      | Zip:                                                      | 30144                                        |            |
|                                      |                                                           | *Requ                                        | ired Field |

Address Book - To use the address you entered for future orders, click the 'Save Address' button

| Save Address |                                                                                |                | ×       |
|--------------|--------------------------------------------------------------------------------|----------------|---------|
| Description  | Shipping<br>Save as Default Ship To Address<br>Save as Default Bill To Address |                |         |
|              |                                                                                | Save and Apply | X Close |

9. Click 'Continue'

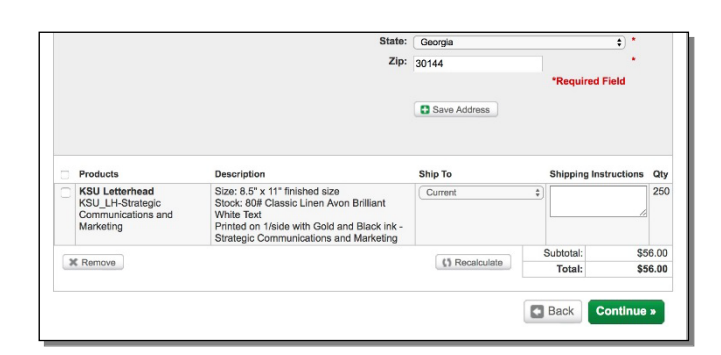

- 10. Enter your **billing** email address. We will send the invoice or credit card payment link to this email address.
- 11. You may pay with a Purchase Order or with a credit card (P-card).

If you are paying with a Purchase Order, please enter the PO#.

If you are paying with a credit card, your card info is not required at this time. Please type 'Pay with CC' in the purchase order field. DO NOT enter your credit card number. When your order has been approved and

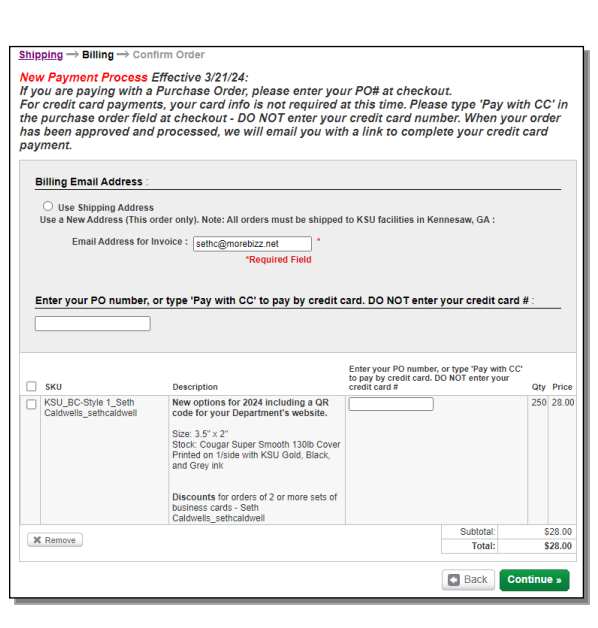

processed, we will email you with a link to complete the credit card payment.

12. Confirmation screen: Check over all information carefully before completing your order.

| Current Shi                                                                                                    | p To Address                                                                                                    | KSU Office of Finance<br>Office of Finance and A<br>3391 Town Point Drive<br>Houghton Hall Rm 2020<br>770-225-2525<br>Kennesaw, GA 30144<br>US<br>[Change]                                         | and Accounting<br>.ccounting<br>NW, Suite 3800                                                                     | Invoice will be emailed to:<br>Current Bill To Address                                    | sethc(     | @morebizz.net<br>g] |                    |
|----------------------------------------------------------------------------------------------------|----------------------------------------------------------------------------------------------------|----------------------------------------------------------------------------------------------------|----------------------------------------------------------------------------------------------------|-------------------------------------------------------------------------------------------|------------|---------------------|--------------------|
| 1 Name<br>2024 Bi<br>Descrij<br>New og<br>code fc<br>Size: 3.<br>Stock: (<br>Printed<br>Grey in<br>Discou<br>Dusines<br>Caldwe<br>Ship Tc<br>KSU Of<br>Office of<br>3391 Tr<br>Hought<br>770-22;<br>KSU Office of Caldwe | usiness Card<br>ption<br>titons for 202<br>r your Depar<br>5" x, 2"<br>Sougar Super<br>on 1/side with<br>(<br>mts for orders<br>s cards - Seth<br>Is_sethcaldwe<br>f Finance and<br>wm Point Driv<br>fice of Finance<br>f Finance and<br>wm Point Driv<br>-52525<br>aw, GA 3014-<br>e) | 4 including a QR<br>tment's website.<br>Smooth 130lb Cover<br>KSU Gold, Black, and<br>of 2 or more sets of<br>all<br>e and Accounting<br>Accounting<br>Accounting<br>e NW, Suite 3800<br>2<br>4 US | SKU<br>KSU_BC-Style<br>Caldwells_sethc<br>Caldwells_sethc<br>CC to pay by c<br>Your credit care<br>Pay with CC [C] | _Seth<br>aldwell<br>number, or type 'Pay with<br>redit card. DO NOT enter<br>1#<br>nange] | Qty<br>250 |                     | Price<br>\$28.00   |
|                                                                                                    |                                                                                                    |                                                                                                    |                                                                                                    |                                                                                           |            | Subtotal:<br>Total: | \$28.00<br>\$28.00 |
|                                                                                                    |                                                                                                    |                                                                                                    |                                                                                                    |                                                                                           | Ba         | ck Compl            | ete Order »        |

 Your order is complete when you see your Requisition Number.

> **Requisitions** – The items you are ordering require approval by the KSU Office of Communications and Marketing. You will receive a **Requisition Number** at checkout. After they approve your order, it will be assigned an **Order Number**. You will receive an email notification that includes your Order Number

| Home<br>nage Orders » O        | Catalog                                                                                                    | Shoppin<br>y                                                                                                    | ng Cart                                                                             | Order Man                                                       | ag <u>er</u>                             | Search             | Catalog    |                |
|--------------------------------|----------------------------------------------------------------------------------------------------|----------------------------------------------------------------------------------------------------|-------------------------------------------------------------------------------------|-----------------------------------------------------------------|------------------------------------------|--------------------|------------|----------------|
| Order Date:<br>Current Ship To | 3/14/2019<br>Kennesaw S<br>Joseph Ben<br>3981 Town<br>Crowne Cer                                                                   | State University<br>ttley<br>Pointe Blvd<br>nter Place, Room 34                                                                   | Requisition Number:<br>Current Bill To<br>Payment Method                            | 03142019173<br>3981 Town P<br>Kennesaw, G<br>US<br>Purchase Ord | D195450<br>Pointe Blvd<br>3A 30044<br>er |                    | ş          | orint this pag |
|                                | 470-578-45<br>Kennesaw,<br>US                                                                                                    | 67<br>GA 30044                                                                                                    |                                                                                     |                                                                 |                                          |                    |            |                |
| Options                        | 470-578-45<br>Kennesaw,<br>US<br>SKU                                                                                               | GA 30044<br>Description                                                                                                    |                                                                                     |                                                                 | PO<br>Number                             | Ship To            | Qty        | Price          |
| Options                        | 470-578-45<br>Kennesaw,<br>US<br>SKU<br>KSU_LH-<br>Division of<br>Global<br>Affairs_int<br>ernational<br>Programs<br>in<br>Tuscany | 67<br>GA 30044<br>Description<br>Size: 8.5" x 11" finist<br>Stock: Cougar Super<br>Printed on 1/side wtt<br>Global Atfairs_Intern | ied size<br>Smooth 80lb Text<br>h Gold and Black ink - D<br>ational Programs in Tus | ivision of<br>cany                                              | PO<br>Number                             | Ship To<br>Current | Qty<br>250 | Price<br>\$56. |

14. Be sure to print this screen to use as your receipt. You can also log in later and click on the 'Order Manager' link to review your previous orders, print receipts or place reorders.

|                     | Ν                  | Need Help?         |                              |
|---------------------|--------------------|--------------------|------------------------------|
| Questions about an  | Website questions? | Invoice questions? | Don't see the item you need? |
| order you have      |                    |                    |                              |
| placed?             |                    |                    |                              |
| Customer Service    | Seth Caldwell      | Accounting         | Lisa Lawrence                |
| 770.225.0321        | 770.225.5816       | 770.225.5820       | 770.225.5839                 |
| orders@morebizz.net | seth@morebizz.net  | AR@morebizz.net    | LisaLawrence@morebizz.net    |